## 1. Start applikasjonen "E-post".

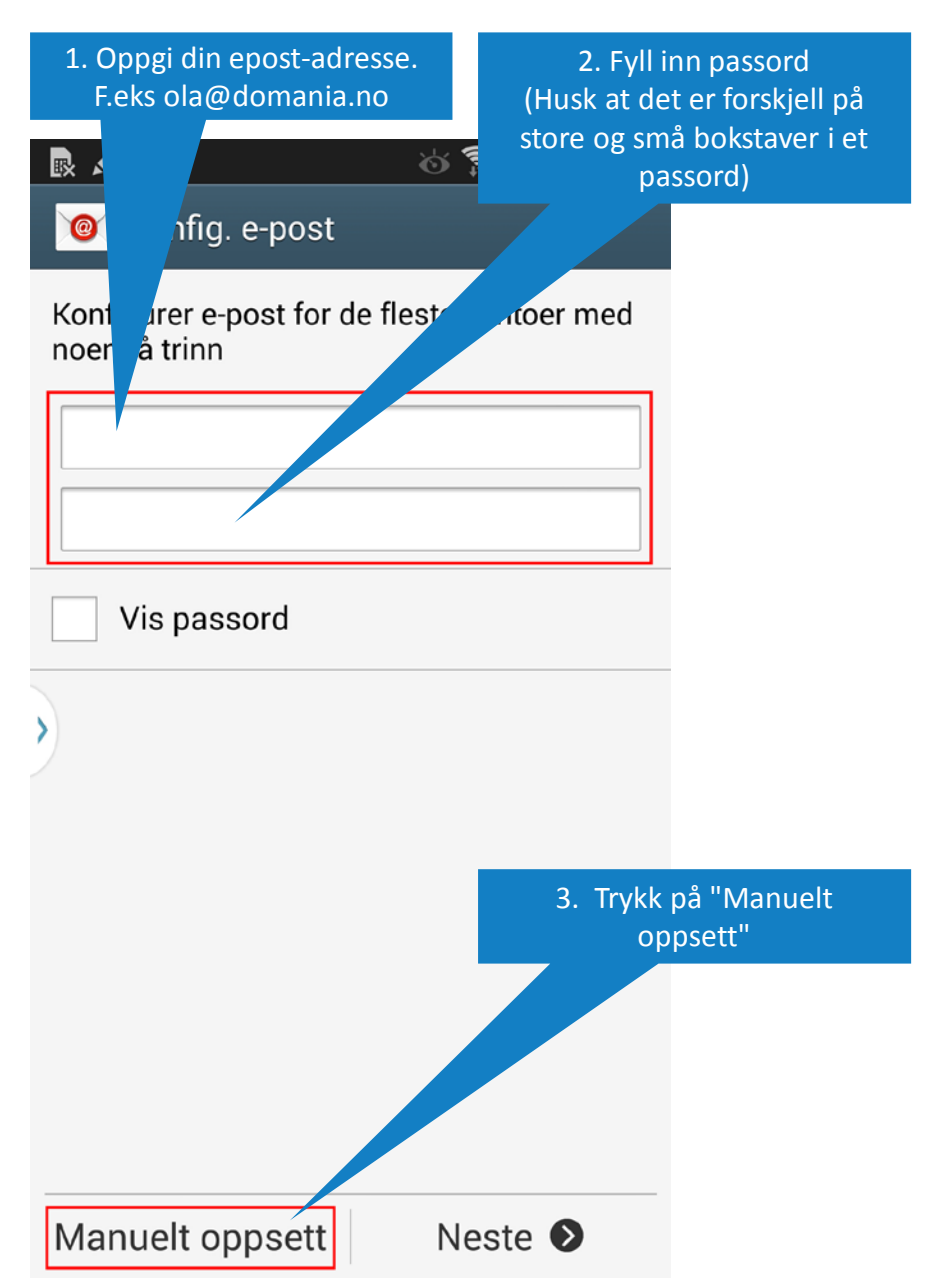

|   | 4. Ve                         | lg "IMAP-konto".                     |  |
|---|-------------------------------|--------------------------------------|--|
| ► | ×<br>@                        | ठं 🛜 📶 🖻 14:48<br>gg til e-postkonto |  |
|   |                               | Hvilken type konto?                  |  |
|   |                               | POP3-konto                           |  |
|   |                               | IMAP-konto                           |  |
| > | Microsoft Exchange ActiveSync |                                      |  |

| <ul> <li>Innstillinger for innkommende s</li> <li>E-postadresse</li> </ul> | 5. Oppgi din epost-<br>adresse. F.eks<br>ola@domania.no                                           |
|----------------------------------------------------------------------------|---------------------------------------------------------------------------------------------------|
| Brukernavn                                                                 | 6. Fyll inn ditt<br>brukernavn, hele<br>epost-adressen. F.eks:<br>ola@domania.no                  |
| Passord<br>•••••••<br>IMAP-server                                          | 7. Fyll inn passord<br>(Husk at det er<br>forskjell på store og<br>små bokstaver i et<br>passord) |
| Sikkerhetstype                                                             | 8. Fyll inn<br>mail.domenia.no<br>IMAP-SERVER                                                     |
| Port<br>993                                                                | 9. Velg SSL som<br>sikkerhetstype                                                                 |
| IMAP-baneprefiks                                                           | 10. Sett<br>innkommende port til<br>993                                                           |
| Neste 🔊                                                                    | 11. Trykk på neste                                                                                |

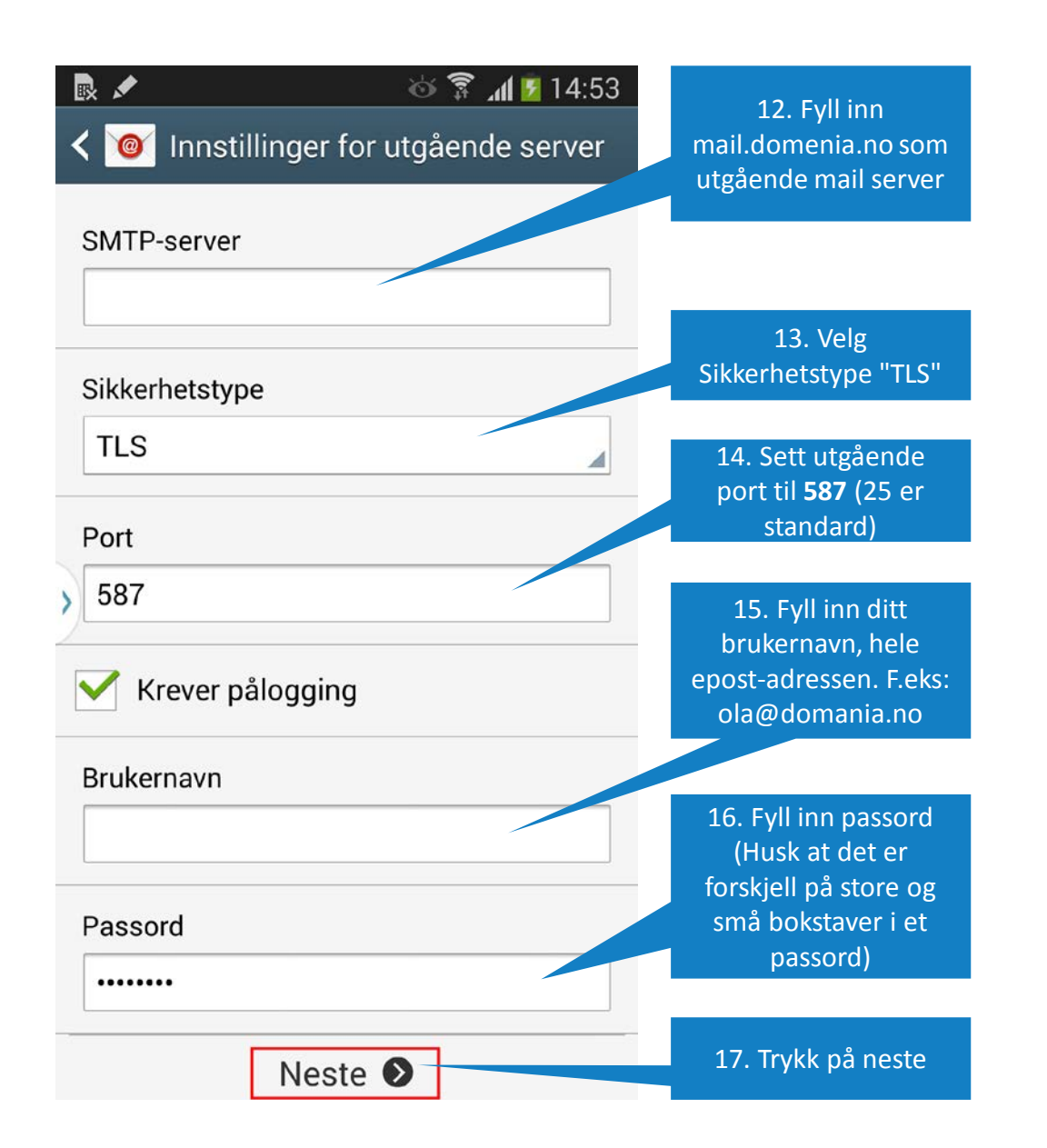

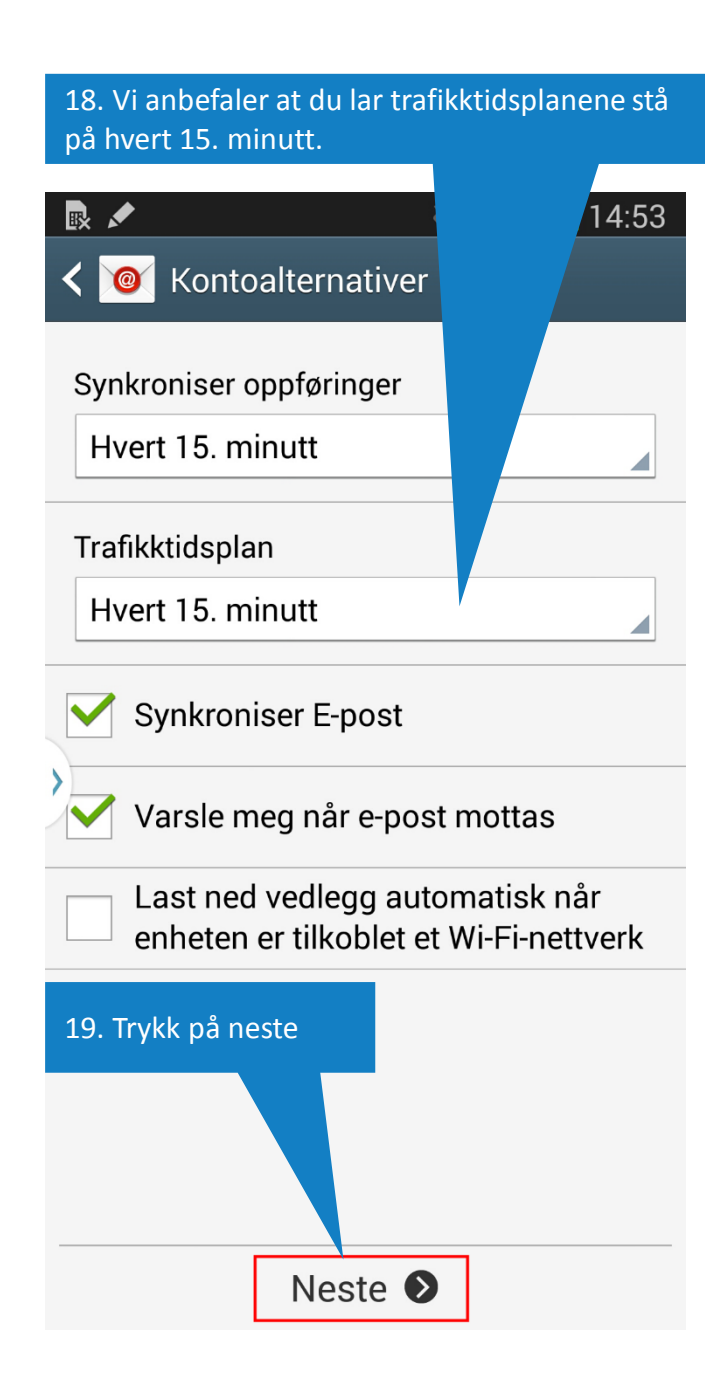

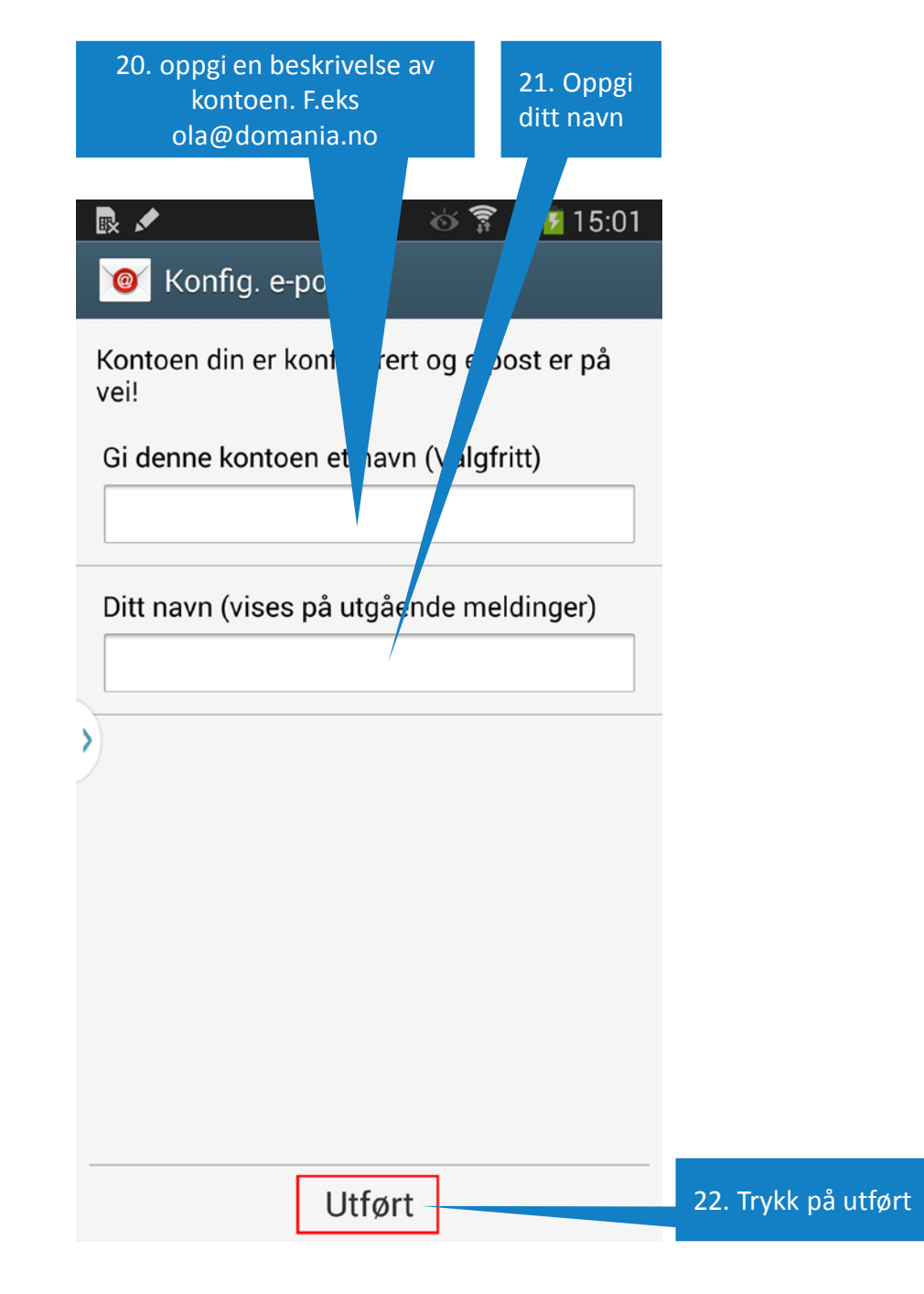